# VMe

# Ручные сканеры штрих-кодов BurstScan Lite v2

# BurstScan V

U

# с автоматическим детектором и регистратором банкнот

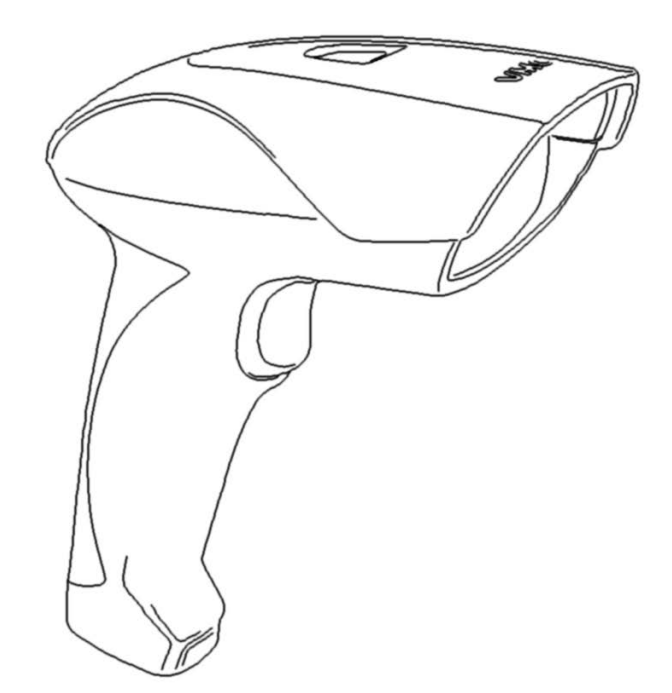

Инструкция по эксплуатации Москва, 2019

Версия документации: 1.6 Дата сборки: 15.03.19

#### Содержание

| .4  |
|-----|
| .5  |
| .6  |
| .7  |
| . 8 |
| . 8 |
| . 8 |
| .9  |
| .9  |
| .9  |
| 10  |
| 10  |
| 10  |
| 10  |
| 12  |
| 12  |
| 12  |
| 12  |
| 12  |
| 14  |
| 15  |
| 15  |
| 16  |
| 17  |
| 18  |
|     |

#### Введение

В данной инструкции представлено описание, руководство по настройкам и эксплуатации ручных 2D фото сканеров штриховых кодов BurstScan Lite v2 и BurstScan V с встроенным автоматическим детектором и регистратором банкнот.

Сканеры предназначены для чтения линейных (EAN-13, Code 39, Code 128, ...), гибридных (PDF417, ...) и двухмерных (Aztec, Data Matrix, QR Code, ...) штриховых символик с любой поверхности в видимой и ИК частях спектра (BurstScan V).

Встроенный детектор банкнот осуществляет быструю автоматическую бесконтактную проверку защитных признаков купюры, экономя время проведения наличных расчётов.

Встроенный регистратор банкнот распознаёт номинал банкноты, год ввода в оборот и серийный номер. Эта возможность вкупе с программой логгером (например <u>Программа ре-</u><u>гистратор банкнот</u> с сайта <u>www.vmc-id.com</u>) позволяет автоматически регистрировать время получения каждой купюры. В случае признания купюры поддельной после инкассации, дата и время получения купюры поможет выделить в видеоархиве субъекта, рассчитавшегося фальшивой купюрой (см. описание системы «<u>Без фальши</u>»).

Также имеется возможность получать из сканера фото изображение. Для BurstScan V фото изображение может быть получено в ИК части спектра.

| Декодер                 | Процедура, извлекающая закодированные данные из ШК.                                                                                                    |
|-------------------------|----------------------------------------------------------------------------------------------------|
| Идентификатор символики | Последовательность знаков КОИ-7, которая формируется                                                                                                    |
|                         | декодером, располагается перед декодированными данны-                                                                                                    |
|                         | ми, передаваемыми декодером. Идентификатор однозначно                                                                                                    |
|                         | идентифицирует декодированную символику.                                                                                                    |
| ИК                      | Инфракрасная часть спектра.                                                                                                    |
| Контрольный знак        | Знак данных, значение которого рассчитывается по опреде-                                                                                                    |
|                         | ленному алгоритму на основе имеющихся данных. Добавля-                                                                                                    |
|                         | ется к части последовательности данных с целью контроля                                                                                                    |
|                         | целостности данных символики.                                                                                                    |
| OC                      | Операционная система                                                                                                    |
| ПК                      | Персональный компьютер.                                                                                                    |
| ПО                      | Программное обеспечение.                                                                                                    |
| Префикс                 | Последовательность знаков, которая располагается перед                                                                                                    |
|                         | декодированными данными, передаваемыми декодером.                                                                                                    |
| Прошивка                | Программный код, выполняющийся в сканере. Для обнов-                                                                                                    |
|                         | ления функциональности может быть скачан с веб сайта                                                                                                    |
|                         | <u>www.vmc-id.com</u> на странице сканера в разделе скачать в                                                                                                    |
|                         | виде файла-архива.                                                                                                    |
| Символика               | Стандартизованное представление данных в форме ШК.                                                                                                    |
|                         | Пример символик: EAN-13, QR Code.                                                                                                    |
| Суффикс                 | Последовательность знаков, которая располагается после                                                                                                    |
|                         | декодированных данных, передаваемых декодером.                                                                                                    |
| Хост                    | Устройство, к которому подключён сканер.                                                                                                    |
| Центр зоны сканирования | Совпадает с центром фотоизображения, получаемого скане-                                                                                                    |
|                         | ром. Для сканеров с двумя прицельными светодиодами                                                                                                    |
|                         | центр зоны сканирования расположен между красными пят-                                                                                                    |
|                         | нами, проецируемыми на объект сканирования. Для скане-                                                                                                    |
|                         | ров с одним прицельным светодиодом – совпадает с цен-                                                                                                    |
|                         | тром пятна, проецируемым прицельным светодиодом.                                                                                                    |
| Штрих-код (ШК)          | Способ кодирования и представления информации в виде                                                                                                    |
|                         | комбинации чёрных и белых элементов (модулей).                                                                                                    |
| INF файл                | Файл, содержащий информацию о драйверах устройства для                                                                                                    |
|                         | OC.                                                                                                    |
| UART (RS232)            | Universal Asynchronous Receiver-Transmitter (перевод: Уни-                                                                                                    |
|                         | версальный асинхронный приёмопередатчик). Отображается                                                                                                    |
|                         | в системе как физический СОМ-порт.                                                                                                    |
| USB                     | Universal Serial Bus (перевод: Универсальная последова-                                                                                                    |
|                         | тельная шина)                                                                                                    |
| USB CDC                 |                                                                                                    |
| USD CDC                 | Класс коммуникационного устройства, отображаемый в ОС                                                                                                    |
|                         | Класс коммуникационного устройства, отображаемый в ОС как виртуальный СОМ-порт.                                                                                                    |
| USB HID                 | Класс коммуникационного устройства, отображаемый в ОС как виртуальный СОМ-порт.<br>Класс устройств USB для взаимодействия с человеком. В                                                                                                    |
| USB HID                 | Класс коммуникационного устройства, отображаемый в ОС как виртуальный СОМ-порт.<br>Класс устройств USB для взаимодействия с человеком. В контексте данного документа подразумевается, что сканер                                                                                                    |
| USB HID                 | Класс коммуникационного устройства, отображаемый в ОС как виртуальный СОМ-порт.<br>Класс устройств USB для взаимодействия с человеком. В контексте данного документа подразумевается, что сканер представляется ОС как клавиатура. Посылка данных скане-                                                                   |
| USB HID                 | Класс коммуникационного устройства, отображаемый в ОС<br>как виртуальный СОМ-порт.<br>Класс устройств USB для взаимодействия с человеком. В<br>контексте данного документа подразумевается, что сканер<br>представляется ОС как клавиатура. Посылка данных скане-<br>ром эквивалентна нажатию на клавиши USB HID клавиату- |

# Технические характеристики

| Параметры                                            | BurstScan Lite v2                                                                                                    | BurstScan V                                                                      |  |
|------------------------------------------------------|----------------------------------------------------------------------------------------------------|----------------------------------------------------------------------------------|--|
| Интерфейсы                                           | RS232, USB HID, USB CD                                                                                                    | C, Bluetooth (опционально)                                                       |  |
| Считываемые символики ШК                             | Одномерные: UPC-A, UPC-E, EAN-13, EAN-8,<br>ISBN/ISSN, Interleaved 2 of 5, Codabar, Code 39,<br>Code 93, Code 128, GS1 Databar, Pharmacode<br>Гибридные: PDF417, MicroPDF417<br>Двумерные: Aztec Code, Aztec Runes, Data Matrix,<br>QR Code, Micro QR Code |                                                                                  |  |
| Проверяемые защитные признаки<br>банкнот             |                                                                                                    | Автоматическая проверка соответствия инфракрас-<br>ного изображения этало-<br>ну |  |
| Распознаваемая сканером информа-<br>ция на банкнотах |                                                                                                    | <ul> <li>номинал</li> <li>год образца</li> <li>серийный номер</li> </ul>         |  |
| Распознавание текста                                 | Поддерживается в специа                                                                                                    | лизированных прошивках.                                                          |  |
| Датчик изображения                                   | CMOS image sensor<br>1280 x 800                                                                                                    | CMOS image sensor<br>1280 x 800,<br>ИК: CMOS image sensor<br>1280 x 800          |  |
| Углы обзора                                          | 56° x 36°                                                                                                    |                                                                                  |  |
| Минимальная контрастность ШК                         | 10                                                                                                    | )%                                                                               |  |
| Минимальная ширина элемента ШК                       | 0,12                                                                                                    | 2 MM                                                                             |  |
| Расстояние считывания                                | Зависит от размера элемен                                                                                                    | нтов ШК, см. Приложение                                                          |  |
| Источник света подсветки                             | Белые светодиоды                                                                                                    | Белые светодиоды,<br>ИК светодиоды<br>(850, 940 нм)                              |  |
| Источник света указателя штрих-<br>кода              | Красные свето                                                                                                    | диоды (642 нм)                                                                   |  |
| Диапазон рабочих температур, °С                      | от 0 до +50                                                                                                    |                                                                                  |  |
| Рабочая влажность без конденсата, %                  | От 10 до 90                                                                                                    |                                                                                  |  |
| Напряжение питания, В                                | 4,0                                                                                                    | -5.5                                                                             |  |
| Потребляемая мощность, Вт                            | 0,5                                                                                                    | -1,0                                                                             |  |
| Размеры                                              | 149 x 14                                                                                                    | 5 х 72 мм                                                                        |  |
| Bec                                                  | 14                                                                                                    | 5 г                                                                              |  |

# Конструкция сканера

Внешний вид сканера показан на рис. 1.

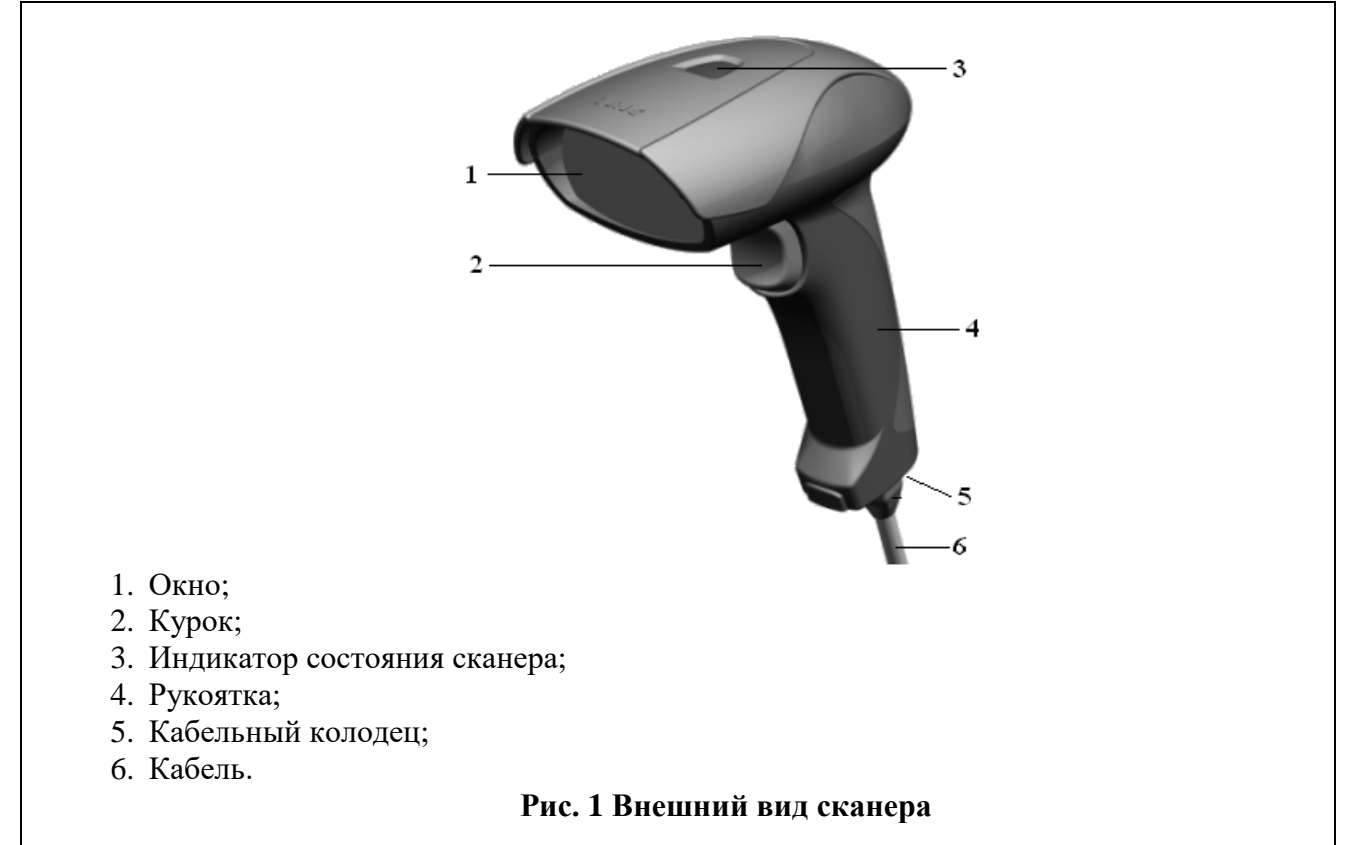

# Подключение сканера

#### Подключение и извлечение кабеля

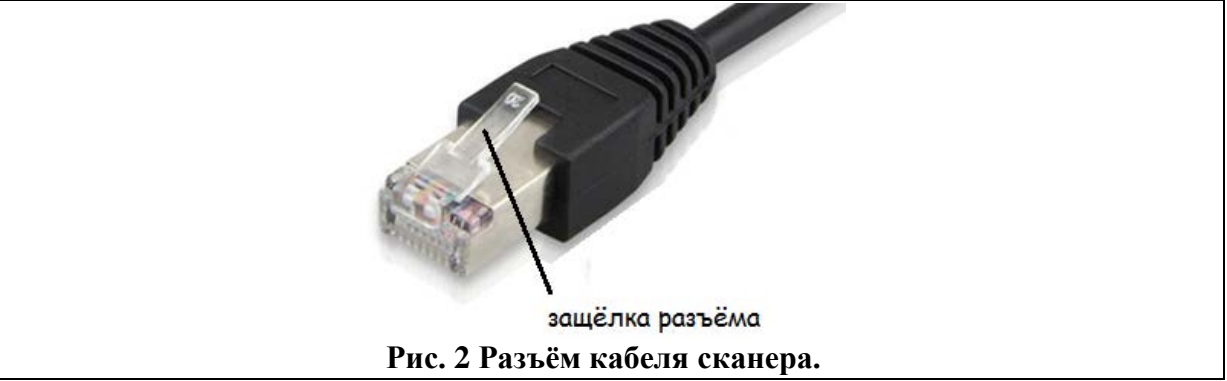

Для подключения кабеля к сканеру необходимо вставить разъём кабеля в кабельный колодец сканера до упора. В завершении будет чувствоваться щелчок защёлки (см. рис. 2).

Для извлечения кабеля нажмите маленькой плоской отвёрткой на защёлку кабеля и, не отпуская, потяните за кабель.

# Выбор интерфейса сканера

Выбор интерфейса передачи декодированных штрих-кодов можно осуществить при помощи сканирования приведённых ниже настроечных штрих-кодов:

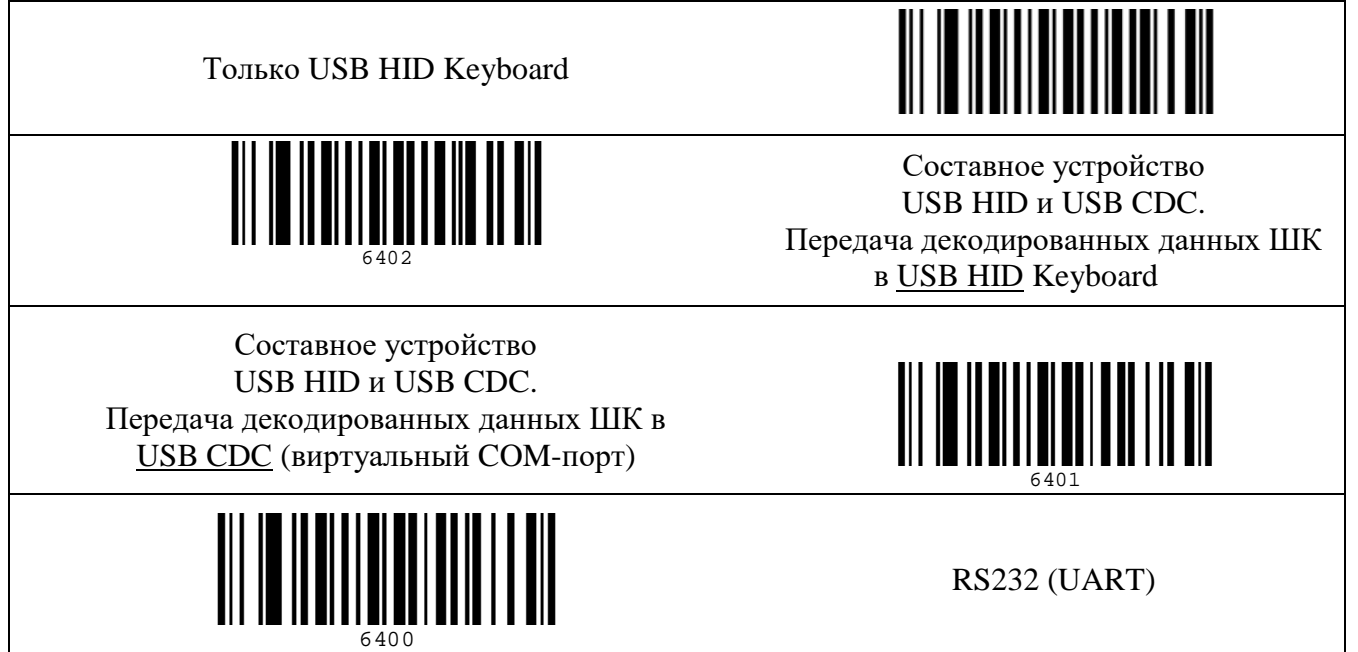

Прочие интерфейсные настройки, в том числе настройки интерфейса для передачи данных регистратора купюр денежных знаков, см. в разделе <u>Настройка сканера</u>.

### Установка драйверов USB

#### Для OC Windows

Для использования сканера с передачей данных по интерфейсу USB HID установка драйверов не требуется.

Если необходимо получать данные в виртуальный СОМ-порт (USB CDC) или использовать сервисные программы (ScanCfg, EasyUpdate), то потребуется указать ОС каталог с INF файлом<sup>1</sup>, соответствующим версии ОС. Скачать <u>архив</u> с каталогами, содержащими INF файлы можно с сайта <u>www.vmc-id.com</u> на странице сканера во вкладке «Скачать».

#### Для OC Linux (Ubuntu/Debian)

Установка дополнительных драйверов для работы USB сканера под OC Linux не требуется.

<sup>&</sup>lt;sup>1</sup> Сканер использует стандартный драйвер ОС Windows USBSER.SYS для виртуального СОМ порта, который устанавливается вместе с системой.

# Использование

#### Прицеливание

Для наведения сканера на объект сканирования, устройство оснащёно двумя красными прицельными светодиодами. Они проецируют яркие красные пятна на поверхность объекта сканирования. Центр зоны сканирования расположен между красными пятнами. Наивысший приоритет считывания будет у штрих-кода, расположенного ближе к центру.

Для считывания близко расположенных друг к другу штрих-кодов рекомендуется включить настройку "Распознавать ШК только в центре зоны сканирования". В этом случае сканер будет декодировать только штрих-код, попавший в центр зоны сканирования.

#### Считывание штрих-кодов

Считывание штрих-кодов сканером происходит в одном из трёх настраиваемых режимах:

- 1. По нажатию на курок или по полученной по интерфейсу команде (см. документ «Протокол обмена данными со сканерами VMC»).
- 2. По детектированию движения в поле зрения сканера. Этот вариант хорошо подходит для работы в стационарном режиме (на подставке).
- 3. Непрерывно.

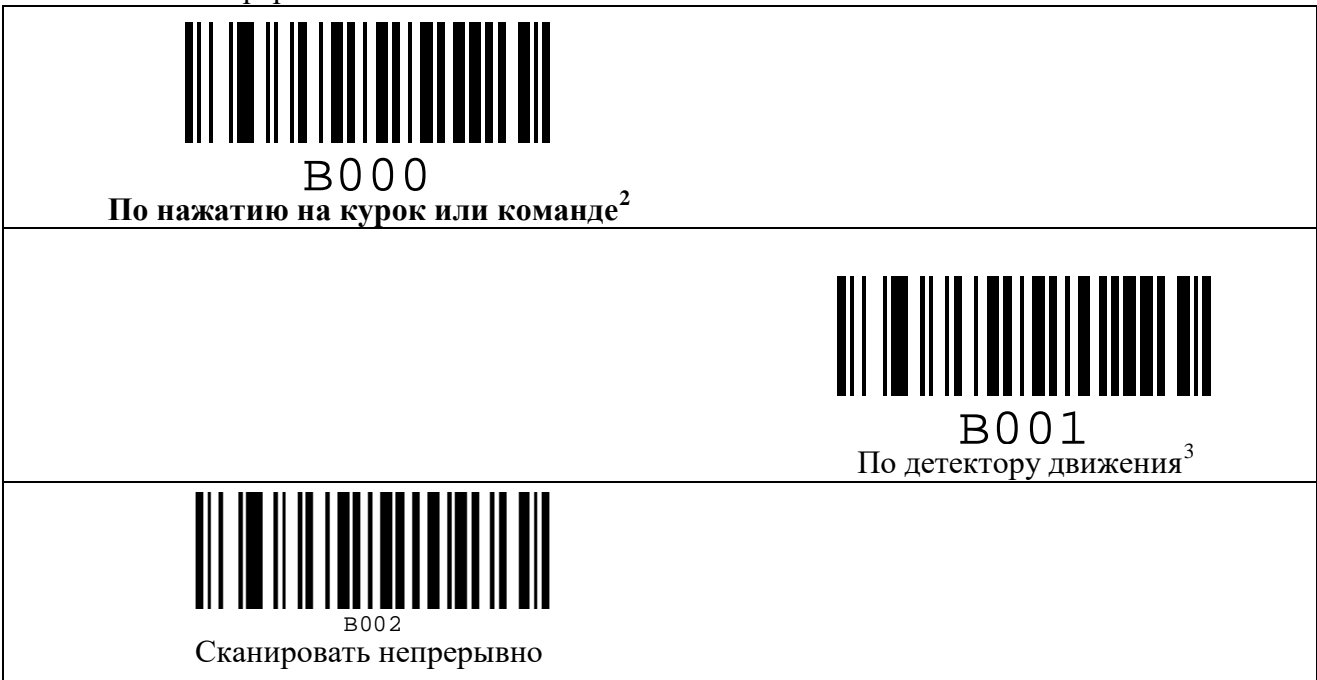

## Проверка подлинности и регистрация банкнот

В режиме автоматической детекции и регистрации банкнот (далее режим детектора банкнот) реализована автоматическая проверка ИК защитных признаков денежных купюр. Только в случае соответствия ИК изображения купюры эталону, сканер издаёт звуковой сигнал и зажигает зелёный световой сигнал (как при успешом считывании ШК), сигнализируя

<sup>&</sup>lt;sup>2</sup> Команда по интерфейсу UART/RS232 или USB CDC, См. документ «Протокол обмена данными со сканерами VMC».

<sup>&</sup>lt;sup>3</sup> Режим работы на подставке без использования курка.

таким образом об успешности автоматической детекции. После успешной детекции сканер выдаёт по интерфейсу номинал, год образца и серийный номер купюры (канал выдачи данных, и состав информации определяются настройками).

Вход в режим детектора купюр может быть осуществлён либо только автоматически<sup>4</sup>, либо только по двойному быстрому нажатию на курок, либо только по интерфейсной команде (определяется настройкой). При входе в режим детектора купюр сканер издаёт специфический звуковой сигнал и начинает интенсивно поочерёдно мигать белыми подсветочными светодиодами и красными прицельными светодиодами.

Детекция осуществляется в диапазоне расстояний между передним краем сканера и купюрой от 90 до 160 мм. Центр зоны сканирования должен примерно соответствовать центру купюры.

У всех рублёвых купюр Банка России ИК защитные признаки присутствуют на лицевой стороне купюры (только у некоторых банкнот есть и на оборотной) (см. рис. 3). По этой причине автоматическое распознавание подлинности реализовано только с лицевой стороны.

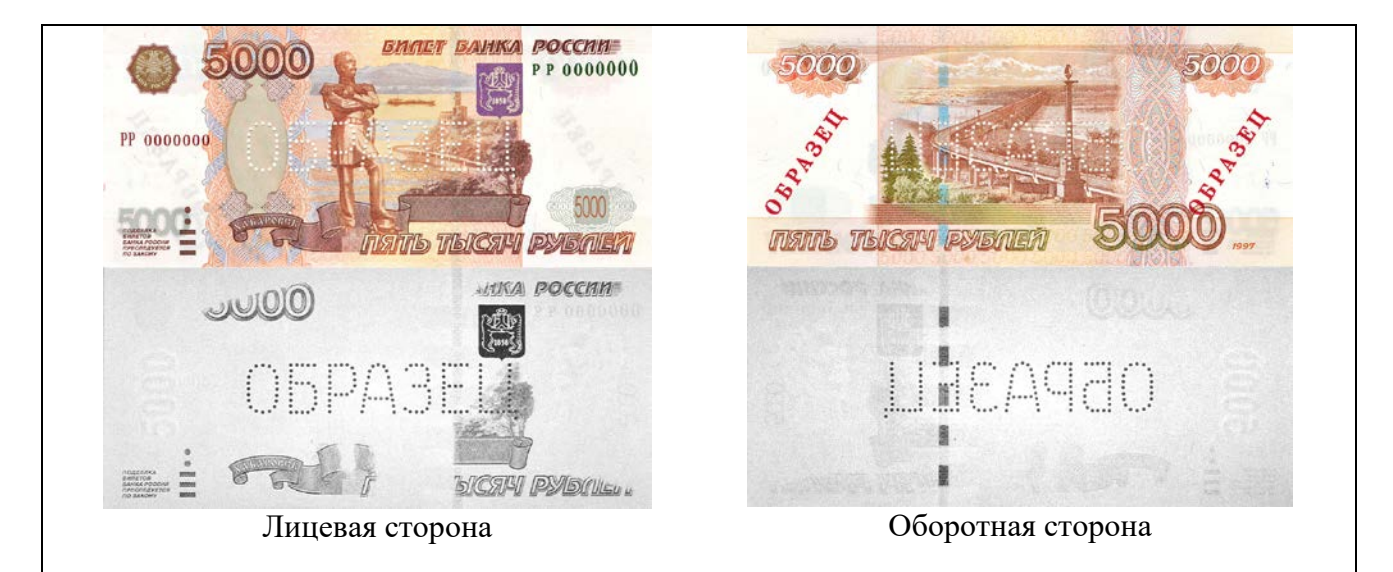

#### Рис. З. Видимое и ИК изображения банкноты Банка России образца 1997 года номиналом 5000 рублей.

Если элементы ИК изображения заслонены, то сканер не сможет их проверить. Поэтому рекомендуется держать купюру за края, за части, где нет ИК изображения.

Если включена настройка передавать серийные номера купюр, но сканер не может его считать, а проверка ИК изображения прошла успешно, то сканер издаёт короткие звуковые сигналы, напоминающие щелчки. Для считывания, возможно, следует убрать палец с серийного номера или изменить расстояние считывания.

Выход из режима детектора купюр осуществляется по нажатию на курок или по истечении настроенного интервала времени, прошедшего с момента проверки последней купюры. Выход сопровождается специфическим звуковым сигналом.

Для просмотра ИК изображения и/или записи серийных номеров банкнот и времени их проверки на сайте VMC выложена <u>Программа регистратор банкнот</u>. Так же в программе реализован поиск по архиву проверенных купюр.

<sup>&</sup>lt;sup>4</sup> Автоматический вход немного понижает производительность сканера при считывании штрих-кодов.

#### Формат данных регистратора банкнот

Регистратор банкнот передаёт данные о номинале купюры, годе ввода её в обращение и серийном номере.

Формат данных имеет следующий вид:

#### [n]**RUB\_**[y]**\_**[v]**,**[s]

- где *n* номиналом банкноты (например "5000"),
- у год ввода в обращение (например "2010"),
- *v* наблюдаемая сторона банкноты ("F" лицевая, "B" оборотная),
- *s* серийный номер.

Пример: "5000RUB\_2010\_F,8121638".

## Передача считанной информации

Получать результаты распознавания ШК и регистрации банкнот можно посредством любого из имеющихся у устройства интерфейсов: USB HID, USB CDC или UART (RS-232). При этом можно независимо выбрать, в какой интерфейс, какие данные посылать. Так, например, возможно принимать данные ШК по интерфейсу USB HID, а данные распознавания денежных купюр по интерфейсу USB CDC. Для этих двух видов данных так же можно независимо задать префиксы и суффиксы.

#### **USB HID**

Вывод считанных данных происходит аналогично набору этих данных на USB HID клавиатуре.

В ОС Windows вывод считанных данных можно увидеть, например, в программе Блокнот.

В ОС Linux вывод считанных данных можно увидеть, например, в программе Gedit.

#### USB CDC (виртульный СОМ-порт)

Вывод считанных данных происходит в виртуальный СОМ-порт ПК.

В Windows работа аналогична работе с физическим СОМ-портом.

В Linux проверить подключение сканера к ПК можно в терминале, выполнив команду dmesg. Выданные данные USB устройства со строчкой **Manufacturer: VMC** говорят о подключении сканера. Так же в выданном сообщении содержится информация о номере USB ACM устройства. Если номер устройства 0, то следующий запрос выведет считанные сканером данные штрих-кодов:

#### sudo cat /dev/ttyACM0

*5997072194414* – считанный штрих-код.

Если данные, считанные сканером, не забираются из виртуального COM-порта каким-либо ПО, то сканер при считывании выдает звуковой сигнал низкого тона, обозначающий ошибку.

#### **UART / RS-232**

Вывод данных считанных ШК происходит по UART / RS-232 интерфейсу. Имеет значение соответствие параметров интерфейса сканера параметрам хоста.

По умолчанию сканер имеет следующие настроенные параметры соединения:

| 9600 |
|------|
|      |
| 8    |
| Нет  |
|      |

| 4 | 2  |
|---|----|
|   | .1 |
| _ |    |

| Стоповые биты      | 1   |
|--------------------|-----|
| Управление потоком | Нет |

# Настройка сканера

Настройки сканера могут быть изменены несколькими способами<sup>5</sup>:

- 1. При помощи атомарных настроечных штрих-кодов, приведённых в документе Штриховые коды настройки сканера.
- 2. При помощи <u>Настроечной программы «ScanCfg</u>». В случае использования USB интерфейса потребуется обязательная установка <u>USB CDC драйвера</u>.
- 3. Групповым настроечным штрих-кодом, содержащим все настройки, Групповой настроечный штрих-код можно сгенерировать из Настроечной программы, он будет содержать все настройки сканера, заданные в программе.

<sup>&</sup>lt;sup>5</sup> Брошюру с настроечными штрих-кодами и программу ScanCfg можно скачать с сайта <u>www.vmc-id.com</u> на странице сканера во вкладке «Скачать».

# Обновление прошивки в сканере

Обновление прошивки производится с помощью программы EasyUpdate. После запуска программы появится её основное окно (Рис. 4). Через диалог «Настройки…» задайте параметры соединения с устройством и файл с прошивкой. Для начала обновления нажмите Старт. После того как все операции в списке будут выполнены (в колонке статуса напротив каждой операции появится ОК), обновление прошивки считается успешно завершённым.

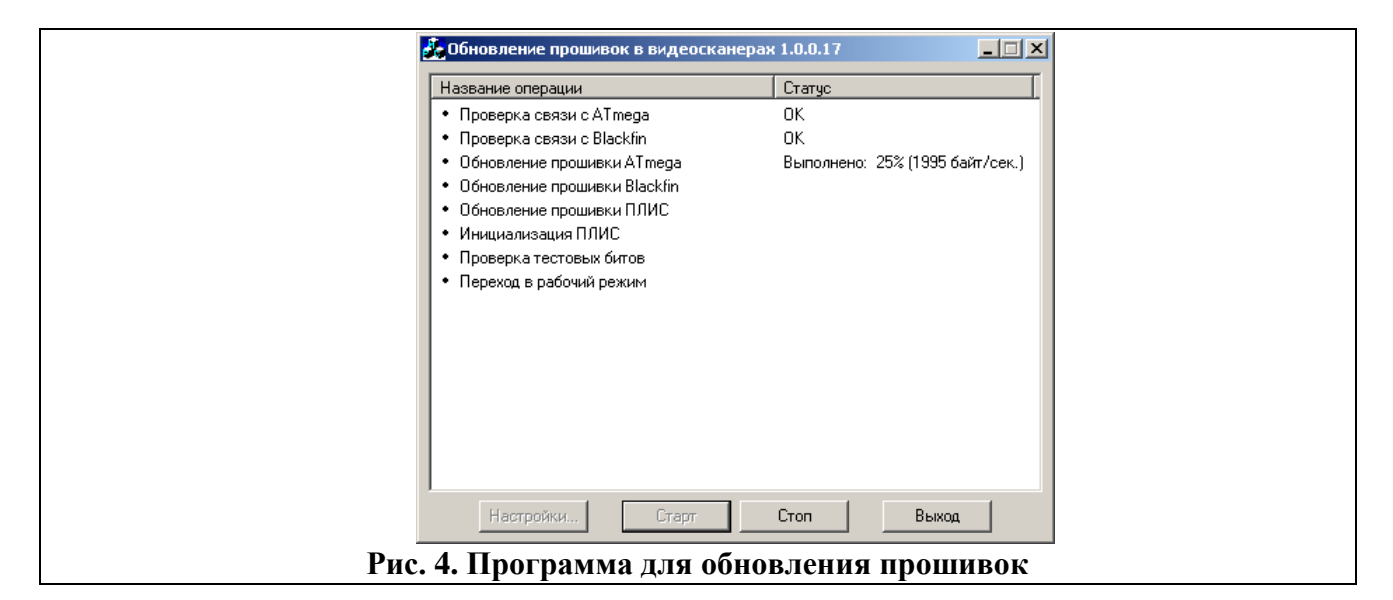

# Получение изображений из сканера

Получение изображений осуществляется с помощью программы ScanImg, основное окно которой представлено на Рис. 5. С помощью диалога «Настройки…» задайте параметры соединения с устройством. Для получения изображений нажмите треугольник. В меню вызываемом по нажатию на кнопку с изображением >, настраиваются параметры сжатия изображения..

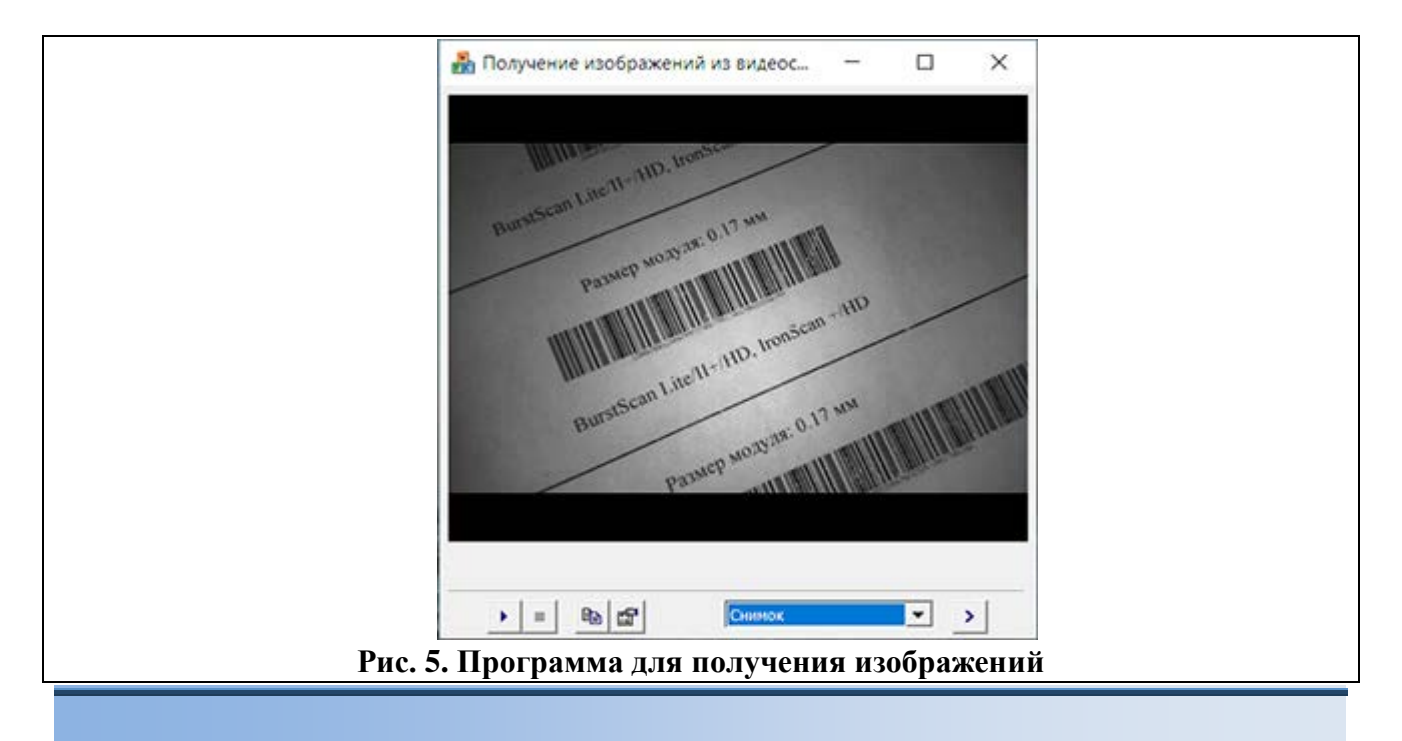

# Приложение 1 Проблемы и методы их устранения

| Описание про-<br>блемы                                                                        | Методы устранения                                                                                                    |  |  |
|-----------------------------------------------------------------------------------------------|----------------------------------------------------------------------------------------------------|--|--|
| Сканер ни на<br>что не реагиру-<br>ет.                                                        | <ul> <li>Проверьте подключение питания.</li> <li>Если сканер настроен на передачу считанной информации через USB CDC, то необходимо установить драйвера.</li> <li>Проверьте с помощью программы ScanCfg, что запуск сканирования настроен соответствующим образом.</li> </ul> |  |  |
| Не сканируются<br>настроечные<br>ШК.                                                          | • Проверьте с помощью программы ScanCfg разрешено ли использо-<br>вание настроечных штриховых кодов.                                                                                                    |  |  |
| Не сканируется обычный ШК.                                                                    | <ul> <li>Проверьте, разрешён ли данный тип штриховых кодов в настройках.</li> <li>Проверьте параметры символики в настройках (возможно, ШК не содержит контрольный знак, а в настройках проверка контрольного знака требуется).</li> </ul>                                    |  |  |
| Сканер издаёт<br>звуковой сигнал,<br>но не выдаёт<br>данные ШК.                               | <ul> <li>Проверьте физическое подключение кабеля сканера к компьютеру<br/>и параметры связи.</li> <li>Возможно, этот штриховой код является настроечным (не имеет<br/>представления для посылки).</li> </ul>                                                                  |  |  |
| Программы, по-<br>ставляемые со<br>сканером, не на-<br>ходят его.                             | <ul> <li>Проверьте подключение питания.</li> <li>Проверьте физическое подключение кабеля сканера к компьютеру<br/>и параметры связи.</li> <li>Проверьте, не занят ли СОМ-порт другой программой.</li> </ul>                                                                   |  |  |
| Постоянно го-<br>рит зелёный<br>светодиод.                                                    | Сканер находится в режиме загрузчика по причине отсутствия под-<br>ходящей прошивки. Необходимо обновить прошивку сканера.                                                                                                    |  |  |
| Мигает зелёный светодиод.                                                                     | Аппаратная ошибка сканера, необходим ремонт.                                                                                                    |  |  |
| При включении<br>издаётся после-<br>довательность<br>из нескольких<br>звуковых сигна-<br>лов. | Аппаратная ошибка сканера, необходим ремонт.                                                                                                    |  |  |

# Приложение 2. Идентификатор символики

Передаваемый устройством идентификатор символики соответствует ГОСТ ISO/IEC 15424—20 (AIM).

Структура идентификатора символики имеет следующий вид:

]ст, где:

] – символ версии КОИ-7 с целочисленным значением 93 в качестве знака флага для идентификатора символики;

с – знак кода (регистрозависимый);

т – знак-модификатор, указывающий режим, в котором используется символика.

В следующей таблице приведены значения *с* и *m* для большинства поддерживаемых устройством символик<sup>6</sup>:

| Название символики            | С | m                                     |
|-------------------------------|---|---------------------------------------|
| «UPC/EAN»                     | Б | $0.4.2^{7}$                           |
| (UPC-A, UPC-E, EAN-13, EAN-8) | Ľ | 0, 4, ?                               |
| «Interleaved 2 of 5»          | Ι | 0, 1, 3                               |
| «Code 39»                     | А | 0, 1, 3                               |
| «Code 128»                    | С | 0, 1, 2                               |
| «PDF417»                      | L | 1, 2                                  |
| «Aztec Code»                  | Z | 0, 1, 2, 3, 4, 5, 6, 7, 8, 9, A, B, C |
| «Data Matrix»                 | d | 1, 4                                  |
| «QR Code»                     | Q | 1, 2                                  |

<sup>&</sup>lt;sup>6</sup> Полный перечень идентификаторов символики приведён в приложении к документу Штриховые коды на-<u>стройки сканера</u>.

<sup>&</sup>lt;sup>7</sup> Модификатор «?» ставится, когда выдаваемые данные не соответствуют ГОСТ-ам. Подобное наблюдается для символик «UPC/EAN», где, по сложившейся практике, не выполняется преобразование до EAN-13, и контрольные суммы могут исключаться из выходных данных.

# Приложение 3. Графики зависимости расстояния сканирования от размера элемента ШК<sup>8</sup>

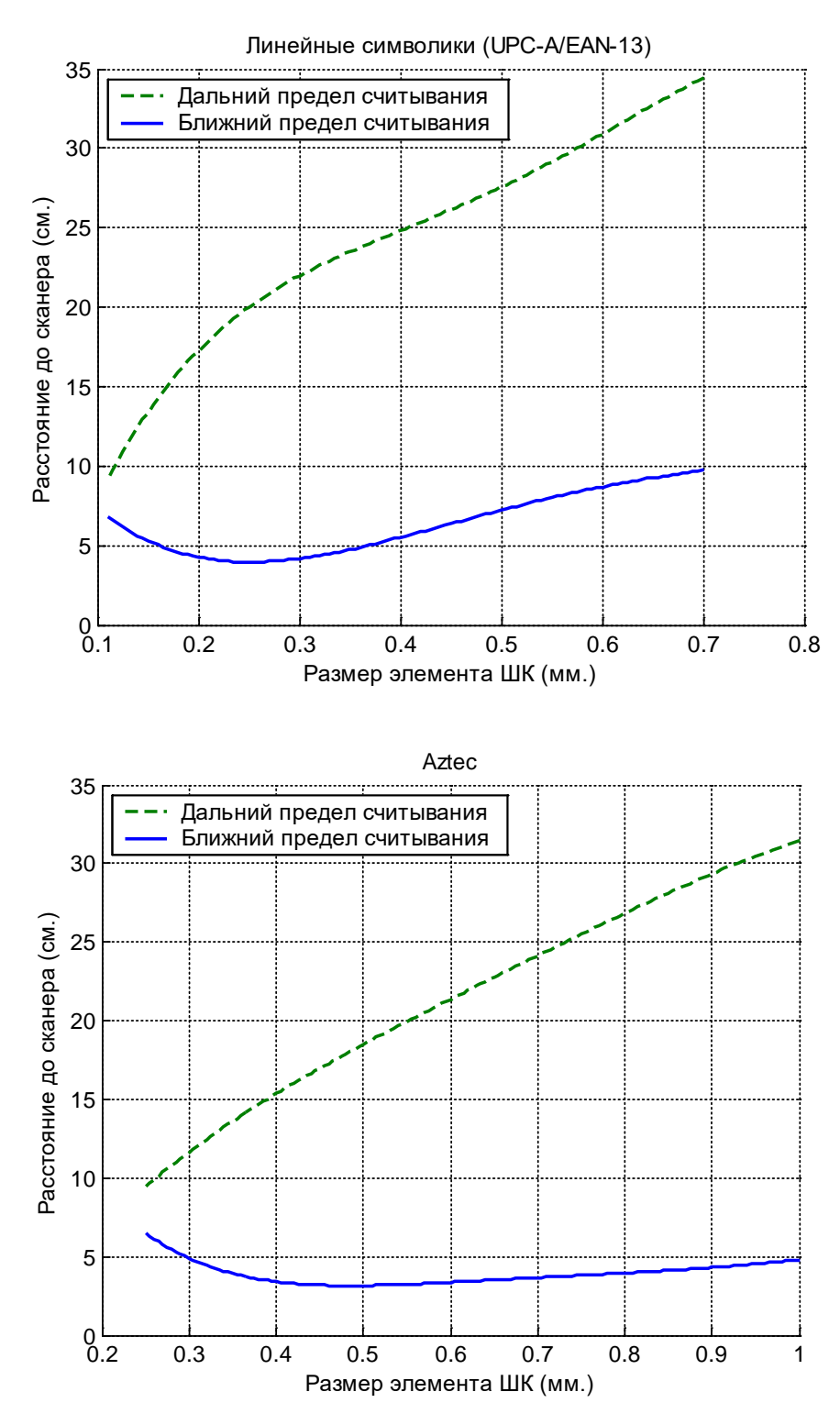

 $<sup>^{8}\,</sup>$  - зависит от качества печати, носителя и длины ШК.

ООО «Видящие машины» 115280, г. Москва, ул. Ленинская слобода, д. 19, стр. 4 Email: vmc@vmc-id.com